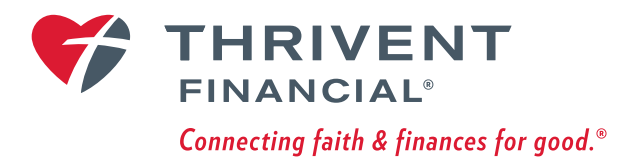

# **GO PAPERLESS** with eDelivery Five easy steps

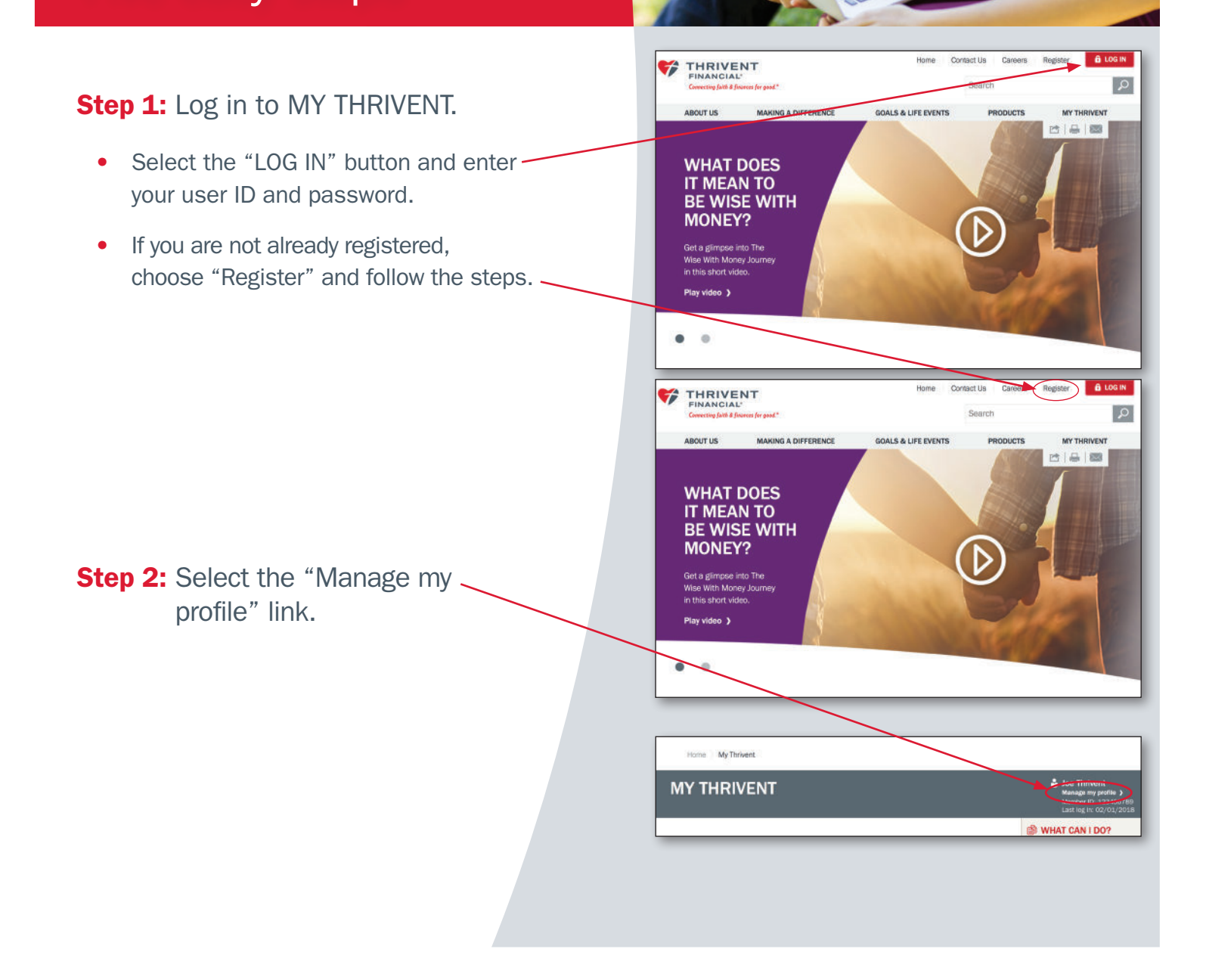

| Step 3: | Select the link to "Update |
|---------|----------------------------|
|         | communication choices." -  |

## MANAGE MY PROFILE

Joe Member ID: 123456789

#### Update personal information >

Make changes to information on your account, such as your phone number, mailing address, or email address.

Update password > Change your password.

#### Update login security information >

Make changes to the information used to call, text, or email a verification code for login security.

#### Update communication choices )

Set document and other communication delivery preferences to email or U.S. Mail, and select program preferences to opt in or out of participation.

## **COMMUNICATION & PARTICIPATION**

Choose your communication and participation preferences

#### Name: Joe Thrivent

The email address Thrivent will send documents to is:

UPDATE EMAIL

Communications L do not log in to view

Thrivent Magazine 😮

Prospectuses, Reports, Privacy Notice & Inserts 2

Go paperless with eDelivery

I choose quicker access to important

• I choose to reduce clutter.

Get started with eDelivery )

Email

Email

OU.S. Mail

OU.S. Mail

information.

Step 4: Select the link to "Get started with eDelivery" or choose Email for specific communications.

# Step 5: Confirm eDelivery selections and click "CONTINUE."

Communications I must log in to view

# EDELIVERY OPTIONS

### Confirm eDelivery selections

l elect to receive the following document(s) that may contain my personal financial information by eDelivery, when available, rather than receive paper copies:

| COMMUNICATION                                                                                                    | PREFERENCE                                        |
|----------------------------------------------------------------------------------------------------|---------------------------------------------------|
| Prospectuses, Reports, Privacy Notice & Inserts                                                                  | s 😮 Email                                         |
| Thrivent Magazine                                                                                                | U.S. Matt                                         |
| mvent Melho vetwork wa                                                                                           | . Mail                                            |
| Thrivent Community Mail 📀                                                                                        | U.S. Mail                                         |
| <ul> <li>Next Steps</li> <li>Read eDelivery Terms and Conditions (PDF).</li> </ul>                               |                                                   |
| <ul> <li>Select "Continue", thereby acknowledging you<br/>your consent to the eDelivery Terms and Con</li> </ul> | r enrollment in the eDelivery program and divens. |
| & Back CANCEL                                                                                                    | CONTINUE                                          |

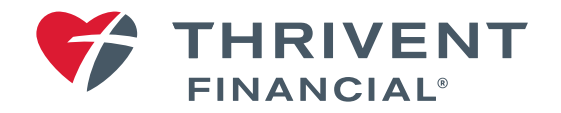